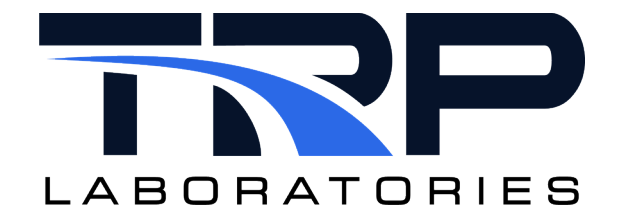

# **CAN Bus Interface Setup and Use**

Version 8

April 22, 2024

**Developed by Transportation Laboratories** 

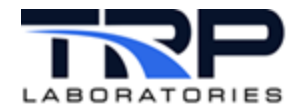

#### Version History

| Version | Date      | Revision Description                                                                                                    |  |
|---------|-----------|----------------------------------------------------------------------------------------------------|--|
| 1       | 5/23/2016 | Initial publication                                                                                                    |  |
| 2       | 6/26/2017 | <ul> <li>Added Section 5, Using CAN usb</li> <li>Updated the following sections: <ul> <li>2. Required for installation – removed note about the CANdbc driver supporting a subset of CAN Calibration Protocol (CCP) version 2.1 commands.</li> <li>6. Optional Commands for the CanDbc Driver: <ul> <li>Revised to include CAN usb</li> <li>Removed commands for CCP</li> </ul> </li> <li>7. Troubleshooting: added column to table for issues with interface card vs. CAN usb</li> </ul></li></ul>                                                                                                    |  |
| 3       | 8/23/2018 | Format with SGS branding                                                                                                    |  |
| 4       | 4/3/2020  | Retrofit to new template                                                                                                    |  |
| 5       | 7/20/2021 | Corrected byte_order indicators for Motorola (big endian)<br>and Intel (little endian) on page 4 of Section 3.2 Installing the<br>Drivers (kernel and CANdbc) to 0 and 1 respectively.                                                                                                    |  |
| 6       | 5/2/2022  | Added hypertext linked cross-references to usage help in<br>Section 5.4 Opening a Connection on page 8 and in Section in<br>Section 5.4 Optional Commands for the CanDbc Driver                                                                                                    |  |
| 7       | 2/14/2024 | Rebrand to TRP Laboratories                                                                                                    |  |
| 4       | 4/22/2024 | <ul> <li>Revised throughout to add CyFlex 7 requirements and remove CyFlex 6 requirements. Affected sections are:</li> <li>Section 2 Installation Requirements on page 2 to revise requirement for setting up CAN bus on a test cell with CyFlex 7 and removed CyFlex 6 specific details</li> <li>Section 3 Installing the CAN bus Device Drivers on page 3</li> <li>Section 4 on page 5 is renamed to Installing the Can bus AC Card</li> <li>Section 5 on page 6 is renamed to Optional Commands for the CanDbc Driver and section content is revised with CyFlex 7 information.</li> <li>Section 6 Troubleshooting on page 9</li> </ul> |  |

#### **Document Conventions**

This document uses the following typographic and syntax conventions.

• Commands, command options, file names or any user-entered input appear in Courier type. Variables appear in Courier italic type.

Example: Select the cmdapp-relVersion-buildVersion.zip file....

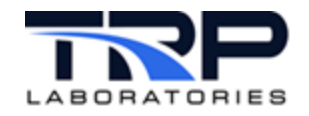

- User interface elements, such as field names, button names, menus, menu commands, and items in clickable dropdown lists, appear in Arial bold type.
   Example: Type: Click Select Type to display drop-down menu options.
- Cross-references are designated in Arial italics. Example: Refer to *Figure 1*...
- Click intra-document cross-references and page references to display the stated destination.

Example: Refer to Section 1 Overview on page 1

The clickable cross-references in the preceding example are 1, *Overview*, and on page 1.

#### **CyFlex Documentation**

CyFlex documentation is available at <u>https://cyflex.com/</u>. View **Help & Docs** topics or use the **Search** facility to find topics of interest.

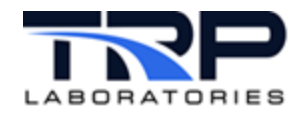

# **Table of Contents**

|     | OVI                              | ERVIEW                                                                                | 1        |
|-----|----------------------------------|---------------------------------------------------------------------------------------|----------|
| 1.  | 1                                | CAN BUS OVERVIEW                                                                      | 1        |
|     | INS                              | TALLATION REQUIREMENTS                                                                | 2        |
|     | INS                              | TALLING THE CAN BUS DEVICE DRIVERS                                                    | 3        |
| 3.  | 1                                | CREATING A CAN INTERFACE WITH USB ADAPTOR                                             | 3        |
| 3.2 | 2                                | CHANGING THE BAUDRATE OF A CAN INTERFACE                                              | 3        |
| 3.: | 3                                | UPDATE GO SCRIPT FOR CANDBC                                                           | 3        |
|     | INS                              | TALLING THE CAN BUS AC CARD                                                           | 5        |
|     | OP'                              | TIONAL COMMANDS FOR THE CANDBC DRIVER                                                 | 6        |
| 5.  | 1                                | CAN USB BAUD RATES                                                                    | 7        |
| 5.2 | 2                                | CAN USB COMMAND TO AUTOMATICALLY SETUP NETWORK                                        | 7        |
| 5.3 | 3                                | VIEWING A DEVICE AND CHECKING DRIVERS                                                 | 8        |
| 5.4 | 4                                | OPENING A CONNECTION                                                                  | 8        |
|     | TRO                              | OUBLESHOOTING                                                                         | 9        |
|     | 1.<br>3.<br>3.<br>5.<br>5.<br>5. | OV<br>1.1<br>INS<br>3.1<br>3.2<br>3.3<br>INS<br>OP<br>5.1<br>5.2<br>5.3<br>5.4<br>TRO | OVERVIEW |

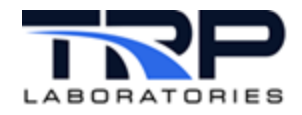

# LIST OF TABLES

| TABLE 1: INSTALLATION FILES AND LOCATIONS | 3 |
|-------------------------------------------|---|
| TABLE 2: TROUBLESHOOTING SUGGESTIONS      | 9 |

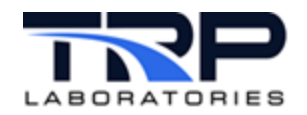

## 1 Overview

This document explains how to configure and use a test cell computer running CyFlex for connection to a vehicle bus network using the Controller Area Network (CAN) bus protocol.

CyFlex can communicate with and control devices for testing purposes through a CAN bus interface adapter, or through CAN usb.

#### *()* Important:

This document only describes installation of the device drivers. For installation of a CAN bus interface card, refer to the manufacturer's instructions provided with the card.

## 1.1 CAN Bus Overview

CAN bus is a message-based protocol, designed to work with the vehicle bus standard. CAN bus allows microcontrollers and other devices to communicate with each other without a host computer and is commonly used in automotive applications. "Message-based" means no master controls when nodes (devices) have access to read and write data on the CAN bus.

When a node (device) on the network is ready to transmit data, it checks whether the bus is busy, and then writes a message packet onto the network. The message, called a CAN frame, does not contain addresses of the transmitting node and receiving node(s). Instead, each CAN frame contains an arbitration ID that is unique throughout the network, which assigns an importance level to the message. Messages are transmitted and received based on their importance, which manages communication traffic on the network.

CAN database files are text files used to analyze the contents of CAN bus messages, translating them into engineering units. Vector database files (\*.dbc) are an example.

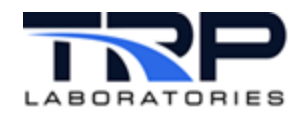

## 2 Installation Requirements

#### *()* Important:

CyFlex does not currently support using both CAN usb and a CAN interface card in the same computer.

The following are required for setting up CAN bus on a test cell. CAN usb works independently of an interface card and so does not require one.

- CAN-ACx-PCI interface card OR CAN usb adaptor
- CANdbc database file for CAN messages

The files needed for setting up a CAN bus interface are copied during the CyFlex software installation to the test cell directories shown below.

The test cell normally uses a Go-script to launch tasks at start-up.

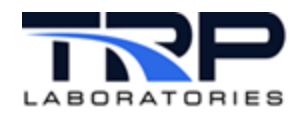

# **3** Installing the CAN bus Device Drivers

Table 1 lists installation files and their respective locations.

| Table | 1: | Installation | Files a | and | Locations |
|-------|----|--------------|---------|-----|-----------|
|       |    |              |         |     |           |

| File                 | File Name              | Directory Location |
|----------------------|------------------------|--------------------|
| CANdbc driver        | CanDbc                 | /cyflex/bin/       |
| CANdbc database file | custom_application.dbc | /specs/            |
| Go-script            | go.scp                 | /cell/             |

## 3.1 Creating a CAN Interface with USB adaptor

Use the following procedure to create a CAN network interface with a USB adaptor:

- 1. Plug in the CAN USB adaptor.

Example: sudo ip link set can0 up type can bitrate 250000

3. Start CanDbc.

## 3.2 Changing the baudrate of a CAN interface

Use the following procedure to create a CAN network interface with a USB adaptor:

- 1. slay -f CanDbc
- 2. sudo ip link set can0 down
- 3. sudo ip link set can0 up type can bitrate 500000
- 4. Start CanDbc.

## 3.3 Update Go script for CanDbc

Use the following procedure:

- 1. Add the CANdbc driver application to the Go-script file:
  - a.Enter:

Edit /cell/go.scp

b.In the file, locate the line:

gen\_labels

c.Add one of the following lines, either immediately before or after the <code>gen\_labels</code> line:

```
For use with a CAN AC adapter, add this line:
```

```
CanDbc /specs/eci ecu.dbc 12 &
```

OR,

```
For use with CAN usb, add:
CanDbc eci ecu.dbc can0 12 &
```

3

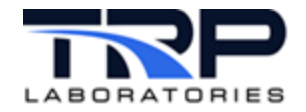

2. Edit the .dbc database file as needed using an editor.

The CANdbc driver requires the .dbc database file, which specifies which CAN messages the CANdbc driver can receive and send. The driver accesses the .dbc database file by reading it into memory at startup.

Below is an example of the . dbc file, using colors to indicate required information in the . dbc file.

```
B0_ 100 IMEP_100: 8 IndiComCANOUTRTP
    SG_ IMEP1 : 0|16@1+ (0.000335698,-2) [-2|20] "" Vector_XXX
    SG_ KP_PK1 : 16|16@1+ (0.0015259,0) [0|100] "" Vector_XXX
    SG_ AI50_1 : 32|16@1+ (0.00184634,-31) [-31|90] "" Vector_XXX
    SG_ AI90_1 : 48|16@1+ (0.00184634,-31) [-31|90] "" Vector_XXX
```

- BO indicates a message.
- SG indicates a signal.

```
<CyFlex variable name>
offset in bits from start of message
size in bits
byte_order 0 is Motorola (big endian), 1 is Intel (little endian)
value type + is unsigned , - is signed
( factor, offset ) physical_value = raw_value * factor + offset
[ minimum, maximum] minimum value, maximum value
"" Used to specify units receiver of the message or Vector_XXX
```

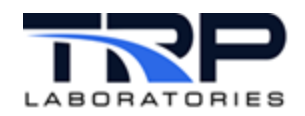

# 4 Installing the CAN bus AC Card

Refer to the manufacturer's instructions provided with the CAN bus interface card.

Use the following procedure:

- 1. Install both drivers.
- 2. Add the CANdbc driver to the Go-script (optional).
- 3. Edit the .dbc database file.
- 4. Skip this step if configuring the system to use CAN usb. Otherwise, install the CAN bus interface card according to the manufacturer's instructions.
- 5. Reboot the computer.
- 6. Start the drivers.

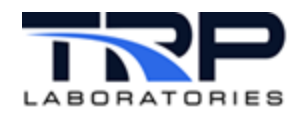

# 5 Optional Commands for the CanDbc Driver

The CanDbc driver can read/write up to two different CAN buses and can also communicate with a CAN USB adapter. Below are some of the arguments for CanDbc. Refer to <u>CanDBC</u> on cyflex.com for complete usage help .

- Filenames: used to specify the .dbc to use. The first .dbc file used is for the first CAN bus. The second file is for the second CAN bus.
   Example: CanDbc /specs/ECU\_can.dbc OR CanDbc /specs/ECU\_can.specs /specs/lab.dbc
- Time: specifies how often it will try to update in milliseconds, default is 20. Example: CanDbc /specs/ECU can.dbc time=50
- Reg\_name: Used to run multiple CanDbc tasks. Only needed to use 3 or more CAN bus connections. Default is CanDbc. Example:

```
CanDbc /specs/ECU can.dbc name=CanDbcNOX
```

The following commands may be used to control the CanDbc driver. For more details on any of the commands, run a man command on the tasks. The (#) symbol below represents a comment.

 candbc\_set <CanMessageId|MessageName> <SendInterval> [index] [-c=n]

Purpose: Tells the driver to send CAN message ID 100 over 50ms.

Example:

\$ candbc set 100 50

Refer to candbc set on cyflex.com for complete usage help.

• candbc list

Purpose: Lists the active CAN messages requested by any of these commands:

candbc\_set, candbc\_ccp\_get, or candbc\_ccp\_set

Refer to candbc list on cyflex.com for complete usage help.

• candbc clear

Purpose: Clears the list of CAN messages.

Refer to candbc clear on cyflex.com for complete usage help.

• candbc ccp get <Variable Name> <Interval> [index] [-c=n]

Purpose: Tells the driver to get a variable declared in the . dbc from the ECM and store the result in the CyFlex variable.

Examples:

```
$ candbc_ccp_get rpm 1000
# Retrieve the 'rpm' parameter 1000ms
```

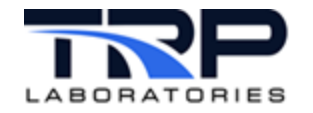

\$ candbc\_ccp\_get rpm 1

# Retrieve the 'rpm' once.

Refer to candbc ccp get on cyflex.com for complete usage help.

• candbc ccp set <Variable Name><Interval>[ value] [-c=n]

Purpose: Tells the driver to send a value for the variable once or repeatedly.

Examples:

```
$ candbc_ccp_set rpmd_gov 1 950
```

# Send '950' to the ECM for 'rpmd gov'

\$ candbc ccp set rpmd gov 1000

```
# Send the current value of CyFlex 'rpmd_gov' to the ECM
once a second.
```

Refer to candbc ccp set on cyflex.com for complete usage help.

• candbc ccp cmd <ccp command> [data] [-c=n]

Purpose: Sends a command that controls the Can calibration protocol in the  ${\tt CanDbc}$  driver.

Refer to candbc ccp cmd on cyflex.com for complete usage help.

## 5.1 CAN USB Baud Rates

Supported baud rates for CAN usb are:

- 1000000
- 500000
- 250000
- 125000
- 50000
- 20000
- 10000
- 5000

## 5.2 CAN USB Command to Automatically Setup Network

With Oracle Linux, users have to setup the CAN USB interface every time a new interface needs to be set up, on a fresh system, or switching the baud rate. This is cumbersome to some users because it requires the user to have the sudo password for the ip command. To this end, we have a utility script that can be run once. CanDbc can then deal with the listed issues without requiring a password. This updates the sudoers file and allows all users into the "Wheel" group to run the ip command without a password. Running the command below will allow this functionality.

```
sudo /cyflex/cmds/enable_candbc_nopasswd
```

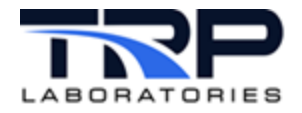

If you no longer wish to have users of the "Wheel" group able to run ip command without a password, there is another utility script to stop that with the below command:

```
sudo /cyflex/cmds/disable candbc nopasswd
```

## 5.3 Viewing a Device and Checking Drivers

Verify the usb driver installation by issuing the following command:

```
$ yum list pcandriver
```

If nothing is returned, use the following command to perform the installation:

```
$sudo yum install pcandriver
```

To view the CAN usb device:

- 1. Plug-in the device to a USB port.
- 2. At a terminal window, enter:
  - ls /dev/\*pcan\*
- 3. This displays the following (or similar):

```
/dev/pcan32 /dev/pcanusb0
```

The two device names displayed are actually the same CAN usb device.

#### ØNote:

Although using either name is acceptable, it is recommended to use the name convention that includes "usb" to make keeping track of the devices easier (for example: pcanusb0, pcanusb1, etc.). Connecting a second device displays four device names.

## 5.4 Opening a Connection

Refer to the following command line examples:

• Open a connection to the device at /dev/pcanusb0 using the cyflex.dbc file with priority 12:

```
CanDbc cyflex.dbc /dev/pcanusb0 12 &
```

- Open a connection to the device at /dev/pcanusb0 with a baud rate of 250000: CanDbc cyflex.dbc /dev/pcanusb0 baud1=250000 12 &
- To open two device connections at /dev/pcanusb0 and /dev/pcanusb1: CanDbc cyflex.dbc /dev/pcanusb0 cyflex2.dbc /dev/pcanusb1 12 &
- Open two device connections at /dev/pcanusb0 and /dev/pcanusb1 with the baud rates set to 250000 and 125000 respectively:

```
CanDbc cyflex.dbc /dev/pcanusb0 baud1=250000 cyflex2.dbc /dev/pcanusb1 baud2=125000 12 &
```

#### Refer to CanDBC on cyflex.com for complete usage help .

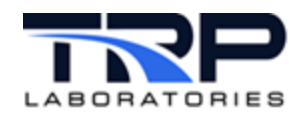

# 6 Troubleshooting

If a problem occurs after configuring the system and restarting the computer, refer to the suggestions in Table 2 below.

Some recommendations depend on the configuration: CAN bus interface adapter vs. CAN usb.

For hardware-related information, such as pin jumper position, refer to the manufacturer's instructions provided with the CAN bus interface card.

| Suggestion                                                                            | Comment                                                                                                    | Applies To                   |
|---------------------------------------------------------------------------------------|----------------------------------------------------------------------------------------------------|------------------------------|
| Check all connections and cables.                                                     | A connection may be loose or intermittent.                                                                                                    | Interface Card<br>or CAN usb |
| For CAN USB adaptor,<br>check to see if network<br>interface is found                 | Run ifconfig -a R and check if the interface name, ie can0 is found. If not see section 3.1                                                                                                    | CAN usb                      |
| Check the boot sequence<br>for a failed message<br>specific to the interface<br>card. | In most cases, boot logs are located in the directory, /var/log and named boot.log, boot.msg or similar.                                                                                                    | Interface Card               |
| View connected hardware and the associated drivers.                                   | Open a terminal window and enter command <code>lspci</code> to list all devices connected to the PCI bus.                                                                                                    | Interface Card               |
| Check the kernel buffer log.                                                          | The dmesg command displays all kernel<br>messages in the buffer, including hardware<br>initialization messages that may indicate<br>problems or conflicts.<br>Enter command dmesg to view the log, which is<br>typically named var.log and kept in the<br>directory /var/log/. | Interface Card<br>or CAN usb |
| Check that the drivers are loaded.                                                    | Use command lsmod, to report which modules are loaded into the kernel.                                                                                                    | Interface Card<br>or CAN usb |

| Table O. | Translates to a star |               |
|----------|----------------------|---------------|
| Table 2: | Troubleshooting      | g Suggestions |